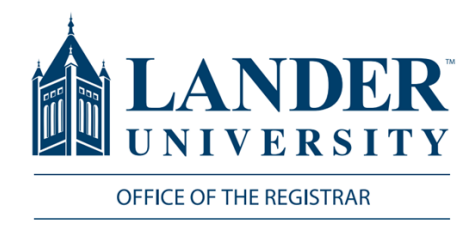

# **Attendance Reporting**

## Logging into MyLander

- Point your browser to http://mylander.lander.edu or click on the MyLander link on the Lander home page.
- 2. Enter your Lander username (e-mail prefix) and password.

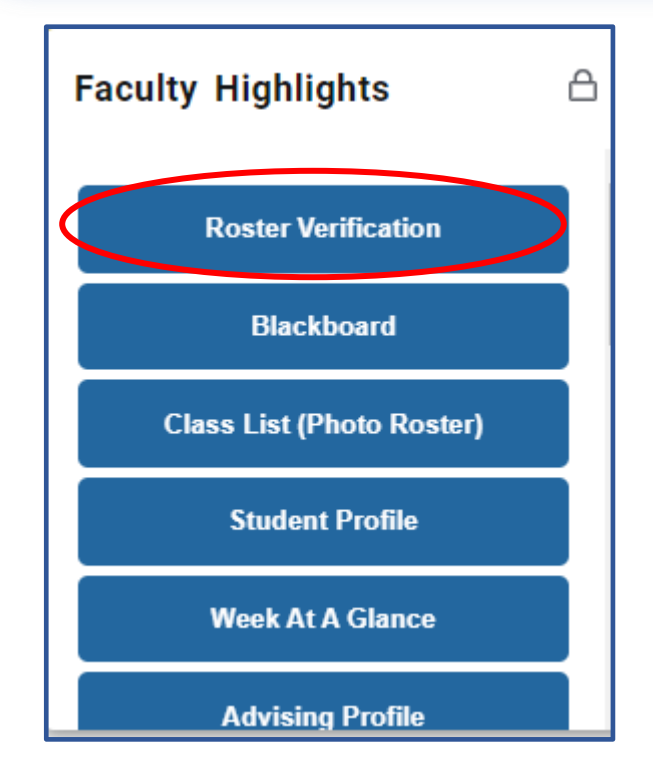

| LANDER <sup>®</sup><br>UNIVERSITY |  |
|-----------------------------------|--|
| Login with your Lander account    |  |
| someone@example.com               |  |
| Password                          |  |
| Sign in                           |  |
| Azure Multi-Factor Authentication |  |

#### **Faculty Highlights**

On the MyLander homepage, there will be a Faculty Highlights card. Click on the Roster Verification tab of this card.

#### **Course Selection**

Select the appropriate course from the drop-down box. Once the course is selected, the roster should automatically populate below.

| Course Selection |             |  |  |  |  |
|------------------|-------------|--|--|--|--|
| Term Code        | 202420      |  |  |  |  |
| Term Desc        | Spring 2024 |  |  |  |  |
| Select Course:   | BA-250-01 🗸 |  |  |  |  |

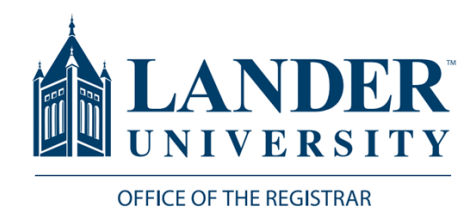

|                         | Course Selection                                                      |                    |
|-------------------------|-----------------------------------------------------------------------|--------------------|
| If all students are     | Term Code 202420                                                      |                    |
| attending the course,   | Term Desc Spring 2024                                                 |                    |
| select All              | Select Course: BA-250-01                                              |                    |
| Students Are Attending. | Selecting the All Attending Check Box will remove any students you ha |                    |
|                         | Attending?                                                            | If a student has   |
|                         |                                                                       | never attended,    |
|                         | Class Roster                                                          | check the box next |
|                         | Select for Never Attends                                              | to the student's   |
|                         |                                                                       | name.              |
|                         |                                                                       |                    |
|                         |                                                                       |                    |

### Save Changes When you are done reporting

attendance, click Save Changes on the bottom left of the page.

| $\langle$ | Save Changes |  |
|-----------|--------------|--|